## Elementy okna

Faktura zakupu

kontrolka z listą punktów

konfiguracyjnych.

**[Dodaj]** – funkcjonalność umożliwiająca **utworzenie** nowego punktu konfiguracyjnego.

[Edycja] – funkcjonalność umożliwiająca edycję istniejącego punktu konfiguracyjnego.

[Usuń] – funkcjonalność usuwania istniejących punktów konfiguracyjnych.

[Importuj] – funkcjonalność wprowadzona w wersji 2023.0.0; umożliwia import punktu ACD z pliku (zob. Import i eksport punktów ACD)

[Eksport wszystkich punktów] – funkcjonalność wprowadzona w wersji 2025.0.0; umożliwia eksport wszystkich punktów ACD do wybranego folderu na dysku (zob. <u>Import i</u> <u>eksport punktów ACD</u>) **[Dokumenty]** – kontrolka filtra, który umożliwia zawężenie listy skanów, dla których zostaną inicjowane nowe dokumenty. Kontrolka przyjmuje wartości:

- Wszystkie po naciśnięciu "Generuj" zostaną wygenerowane wszystkie dokumenty z listy.
- Tylko wypełnione po naciśnięciu "Generuj" zostaną wygenerowane dokumenty, których wszystkie kontrolki zostały wypełnione (zainicjowane).
- Wybrane po naciśnięciu "Generuj" zostaną wygenerowane zaznaczone dokumenty. W przypadku zaznaczenia dokumentów

oznaczonych , na których nie zostały rozpoznane wszystkie dane dokument zostanie wygenerowany bez tych danych.

## Generuj

**[Generuj]** – przycisk uruchamiający generowanie dokumentów. Nieaktywny do momentu zaczytania plików na listę skanów/dokumentów.

[Odśwież] – ikona za pomocą, której odświeżana jest lista skanów/dokumentów.

**[Uruchom]** – przycisk dostępny od wersji 2023.1.0; po naciśnięciu tego przycisku zostanie **otwarty plik .exe**, do którego ścieżkę określono w pliku DMS.exe.config (zob. <u>Uruchamianie pliku exe w punkcie ACD</u>) **[Info]** – po naciśnięciu przycisku wyświetlana jest informacja jaka **ilość dokumentów pozostała** możliwa do wygenerowania w dostępnym pakiecie.

| W pakiecie zostało jeszcze 9168 dokumentów. |  |
|---------------------------------------------|--|
|                                             |  |
|                                             |  |

Przykładowe okno wyświetlane po kliknięciu ikony "Info"

OCR

**[Ustawienia OCR]** – okno ustawień OCR, w oknie należy wskazać ścieżkę do katalogu, z którego będą pobierane pliki do przeprocesowania, a także należy określić tryb łączenia przesłanych plików (zob. Przetwarzanie dokumentów przez usługę <u>Comarch OCR</u>). Od wersji 2023.1.2 w ramach tego okna można także określić, czy przeprocesowane pliki mają być archiwizowane.

**[Dodaj pliki]** – umożliwia wskazanie plików z dysku komputera, pliki zostaną umieszczone w katalogu wskazanym w oknie ustawień OCR. [Skanuj] – funkcjonalność procesowania skanowanych dokumentów – w kwestii opcji dostępnych w oknie "Skanowanie" zob. <u>Załącznik – skan dokumentu</u>.

| Skanowanie               |                     |      |
|--------------------------|---------------------|------|
| Rodzaj skanera<br>Źródło | ○ EPSON (zalecane)  | (jų) |
| Nazwa pliku              | scan_20221020090947 |      |
| Format pliku             | .jpg 🗸              |      |
|                          | Skanuj Anu          | ıluj |

Okno "Skanowanie"

[Filtry] – przycisk dostępny od wersji 2024.3.0 w ramach punktu ACD typu "Import dokumentów zakupu z KSeF" oraz od wersji 2025.0.0 w ramach punktu ACD typu "Współpraca z OCR"; po kliknięciu w ikonę zostaje otwarte okno, w ramach którego operator może zdefiniować warunki wyszukiwania dokumentów na liście.

[Usuń filtry] – przycisk dostępny od wersji 2024.3.0 w ramach punktu ACD typu "Import dokumentów zakupu z KSeF" oraz od wersji 2025.0.0 w ramach punktu ACD typu "Współpraca z OCR"; po kliknięciu ikony wszystkie zdefiniowane warunki wyszukiwania (zarówno te w oknie "Filtry", jak i te w polu wyszukiwarki) zostaną usunięte.

[Import faktur z KSeF] – przycisk występujący w oknie punktu ACD typu Import dokumentów zakupu z KSeF; po kliknięciu w ten przycisk zostaje otwarte okno "Import faktur z KSeF", w którym można wybrać faktury KSeF i zaimportować je do Comarch DMS.

[Pobierz wiadomości] – przycisk występujący w oknie punktu ACD typu Import dokumentów ze skrzynki e-Doręczenia; po kliknięciu w ten przycisk zostaje otwarte okno "Import wiadomości z usługi e-Doręczenia", w którym można wybrać wiadomości i zapisać je w Comarch DMS.

Szukaj

**[Szukaj]** – przycisk dostępny od wersji 2024.3.0 w ramach punktu ACD typu "Import dokumentów zakupu z KSeF" oraz od wersji 2025.0.0 w ramach punktu ACD typu "Współpraca z OCR"; przycisk należy kliknąć po tym, jak wprowadzono frazę (numer dokumentu lub fragment numeru dokumentu) w ramach pola wyszukiwarki dostępnego obok. Wówczas lista dokumentów zostanie zawężona zgodnie z wynikami wyszukiwania.

✓ Włącz procesowanie dokumentów

[Włącz procesowanie dokumentów] – po konfiguracji należy zaznaczyć opcję, aby system rozpoczął procesowanie dokumentów (dotyczy punktów ACD typu Współpraca z Comarch OCR oraz Współpraca z Comarch OCR (generowanie dokumentów do Repozytorium)) Rozpoczynasz pracę z Comarch DMS i chcesz dowiedzieć się, jak korzystać z programu? A może masz już podstawową wiedzę o Comarch DMS i chcesz dowiedzieć się więcej?

Sprawdź Szkolenia Comarch DMS!

Powrót do początku artykułu